# Steps to create a SHA 256 certificate

# Prerequisites:

This procedure assumes that you have a certificate authority configured on your domain server. This procedure uses a Windows certificate authority. Note that this information is provided as an aid to create a certificate request and sign the certificate using a local certificate authority. Avaya does not recommend to use a local certificate authority to sign the server certificates.

# These steps have to be performed on the certificate authority server to enable SHA-2. If your Certificate authority is already SHA-2 enabled you can skip these steps.

1) Just check what hash algorithm is currently used, execute this below given command

# certutil -getreg ca\csp\CNGHashAlgorithm

if this returns SHA256, skip to step 5.

2) By default the above should return SHA1. Run this below given command to configure the CA to use SHA256 for CNG hashes.

certutil -setreg ca\csp\CNGHashAlgorithm SHA256

3) Restart Certificate Services:

net stop CertSvc && net start CertSvc

If your root ca is not SHA-2 enabled you will need to migrate your server. See this blog

http://arthurremy.com/index.php/107-tutorials/308-migrate-microsoft-certification-authority-tosha-2-algorithm

You should see following output

Model Administrator: C:\Windows\system32\cmdexe Microsoft Windows [Uersion 6.1.7600] Copyright <c> 2009 Microsoft Corporation. All rights reserved. C:\Users\Administrator.SANCCMS1>certutil -getreg ca\csp\CNGHashAlgorithm HKEY\_LOCAL\_MACHINE\SYSTEM\CurrentControlSet\Services\CertSvc\Configuration\ccms-SANCCMS1-CA\csp: CNGHashAlgorithm REG\_SZ = SHA1 CertUtil: -getreg command completed successfully. C:\Users\Administrator.SANCCMS1>certutil -setreg ca\csp\CNGHashAlgorithm SHA256 SYSTEM\CurrentControlSet\Services\CertSvc\Configuration\ccms-SANCCMS1-CA\csp: Old Value: CNGHashAlgorithm REG\_SZ = SHA1 Neu Value: CNGHashAlgorithm REG\_SZ = SHA1 Neu Value: CNGHashAlgorithm REG\_SZ = SHA256 CertUtil: -setreg command completed successfully. The CertSvc service may need to be restarted for changes to take effect. C:\Users\Administrator.SANCCMS1>certutil -getreg ca\csp\CNGHashAlgorithm HKEY\_LOCAL\_MACHINE\SYSTEM\CurrentControlSet\Services\CertSvc\Configuration\ccms-SANCCMS1-CA\csp: CNGHashAlgorithm REG\_SZ = SHA256 CertUtil: -setreg command completed successfully. C:\Users\Administrator.SANCCMS1>certutil -getreg ca\csp\CNGHashAlgorithm HKEY\_LOCAL\_MACHINE\SYSTEM\CurrentControlSet\Services\CertSvc\Configuration\ccms-SANCCMS1-CA\csp: CNGHashAlgorithm REG\_SZ = SHA256 CertUtil: -getreg command completed successfully. C:\Users\Administrator.SANCCMS1>net stop CertSvc && net start CertSvc The Active Directory Certificate Services service was stopped successfully. The Active Directory Certificate Services service was stopped successfully. The Active Directory Certificate Services service was started successfully. C:\Users\Administrator.SANCCMS1>\_

4. Execute step 1 and check SHA256 is set as the default hash algorithm

Steps to create a Certificate Signing Request

 On the EMC SQL Server database machine Server certificate needs to be installed. Open MMC and add certificates snap-in. We need to create a certificate signing request for the same Note: The certificate request must be made from the same machine where the certificate needs to be installed.

| Console1 - [Console Root] | Window Help                                |                                                                                                    |                                                                                                    |                                                                                                    |                                                                                                    |                                                           | Equation Symbol |
|---------------------------|--------------------------------------------|----------------------------------------------------------------------------------------------------|----------------------------------------------------------------------------------------------------|----------------------------------------------------------------------------------------------------|----------------------------------------------------------------------------------------------------|-----------------------------------------------------------|-----------------|
| Console Root              | Name                                       | Add or Remove Snap-ins<br>You can select snap-ins for<br>extensible snap-ins, you car<br>Available snap-ins:<br>Snap-in<br>Active X Control<br>Cartificates<br>Component Services<br>Computer Manager<br>Dick Manager<br>Dick Dick Dick Dick Dick Dick Dick Dick | this console from the configure which end of Microsoft Cor<br>Microsoft Cor<br>Microsoft Cor | iose available on yo<br>xtensions are enabl<br>Certificates snap-in<br>This snap-in will a<br>My user acco<br>Service acco<br>Service acco<br>Service acco | Actions ur computer and configure the sel ed. Selected snap-ins: Console Root always manage certificates for: unt unt count | lected set of snap-ins. For<br>Edit Extensions.<br>Remove |                 |
|                           | ← ⊕ ⊘<br>File Edit View<br>☆ № Suggested S | Favorites Tools Help<br>Sites • 1 EMC 7.0 - All Documents                                                                                                    | Bills Pay 👻 🀊 Demo                                                                                                    |                                                                                                    |                                                                                                    | < Back Next >                                             | Cancel          |

Right Click on Personal > Certificates -> Advanced Operations > Create Custom Request
 Console1 - [Console Root\Certificates (Local Computer)\Personal\Certificates]

| 🚡 File Action View  | Favorites Window Help |        |                         |       |                       |                 |
|---------------------|-----------------------|--------|-------------------------|-------|-----------------------|-----------------|
| 🗢 🔿   🚈 🗊   📋       | Q 📑 🛛 🚺               |        |                         |       |                       |                 |
| Console Root        |                       | Issue  | ed To                   | Issue | ed By                 | Expiration Date |
| Certificates (Local | Computer)             | i 🔄 co | cms-SANCCMS1-CA         | ccm   | s-SANCCMS1-CA         | 2/17/2021       |
| Personal            |                       | 🛛 🖾 D. | A14120006               | ccm   | s-SANCCMS1-CA         | 3/17/2017       |
|                     | All Tasks             | •      | Request New Certificate |       | -SANCCMS1-CA          | 3/17/2017       |
| Enterprise          | View                  |        | Import                  |       | iost                  | 4/27/2020       |
| Intermedia          | View                  |        | Advanced Occurticut     |       | Create Creaters Berry |                 |
| D Trusted Pu        | New Window from Here  |        | Advanced Operations     | •     | Create Custom Reque   | 25t             |
| D Untrusted         | New Taskpad View      |        |                         |       | Manage Enrollment P   | olicies         |
| D Initial Part      |                       |        |                         |       |                       |                 |
| D Trusted Pe        | Refresh               |        |                         |       |                       |                 |
| D Other Peop        | Export List           |        |                         |       |                       |                 |
| PC-Doctor           |                       |        |                         |       |                       |                 |
| Remote De           | Help                  |        |                         |       |                       |                 |

3. Select proceed without enrollment policy

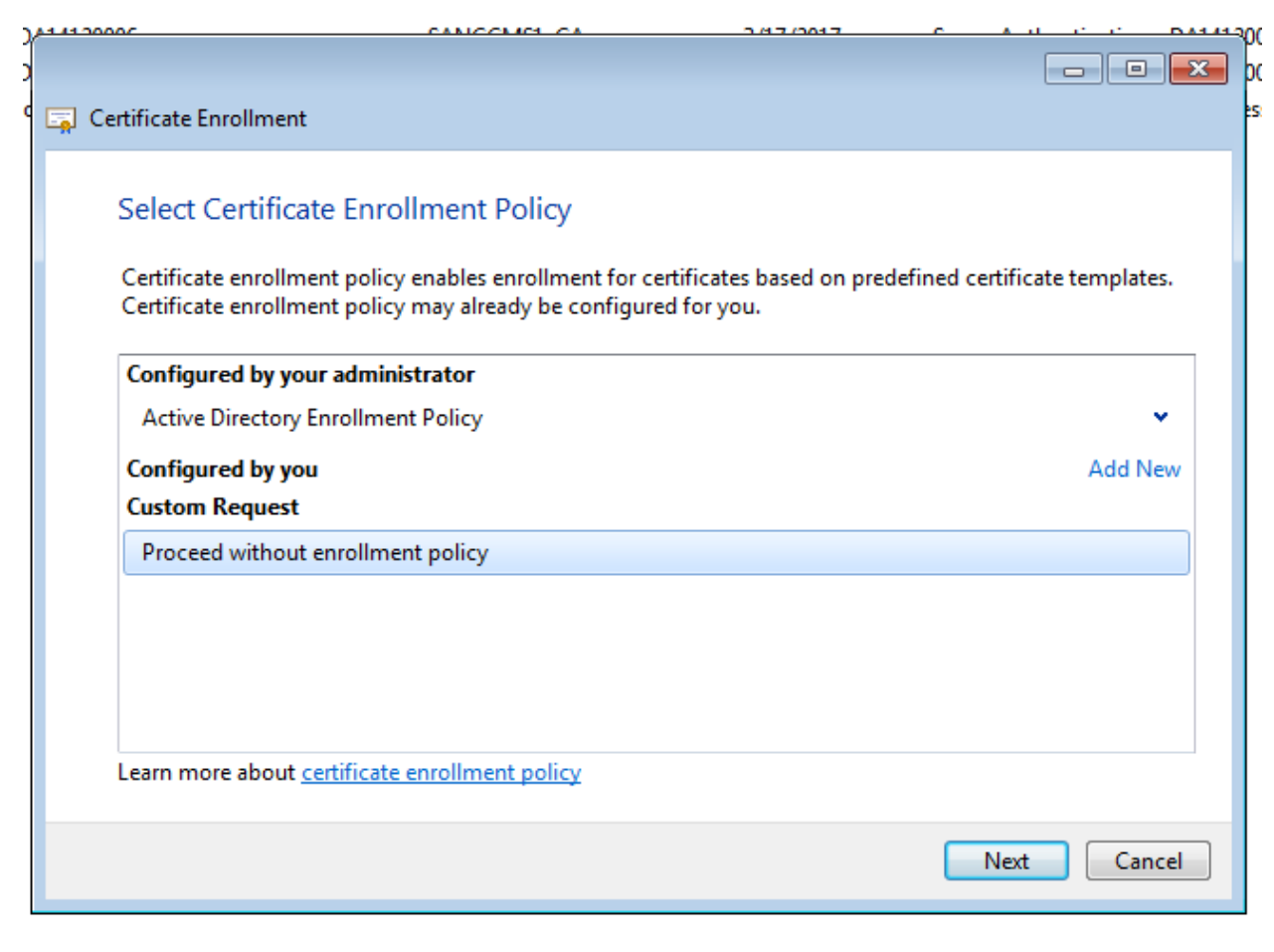

Select Legacy Key

| 🔄 Certificate Enrollment                             |                                                                                                    |
|------------------------------------------------------|----------------------------------------------------------------------------------------------------|
| 📮 Certificate Enrollment                             |                                                                                                    |
| Custom request                                       |                                                                                                    |
| Chose an option from t                               | he list below and configure the certificate options as required.                                                 |
| Template:                                            | (No template) Legacy key                                                                                         |
| Request format:                                      | PKCS #10                                                                                                    |
|                                                      | O CMC                                                                                                    |
| Note: Key archival is r<br>specified in the certific | not available for certificates based on a custom certificate request, even when this option is<br>cate template. |
| Learn more about <u>cust</u>                         | om request                                                                                                    |
|                                                      | Next Cancel                                                                                                    |

4. Go to Details -> Properties on Next Page

| Certificate Properties                                                                 | × | Expiration Date Intended Purposes Frien                                                    | dly N |
|----------------------------------------------------------------------------------------|---|--------------------------------------------------------------------------------------------|-------|
| General Subject Extensions Private Key                                                 |   | 2/17/2021 <aii> <nor< th=""><th>1e&gt;</th></nor<></aii>                                   | 1e>   |
| A friendly name and description will make it easier to identify and use a certificate. |   |                                                                                            | ) pc  |
|                                                                                        |   |                                                                                            | 25    |
| Description:                                                                           |   |                                                                                            |       |
|                                                                                        |   | mplate, or click Details to customize the certificate                                      |       |
|                                                                                        |   | <b>ATUS:</b> Available Details <b>^</b> ity period that apply to this type of certificate: |       |
|                                                                                        |   | Properties                                                                                 |       |
|                                                                                        |   |                                                                                            |       |
| Learn more about <u>certificate properties</u>                                         |   |                                                                                            |       |
| OK Cancel App                                                                          | y | Next Cancel                                                                                |       |
|                                                                                        |   |                                                                                            |       |

Type name of the certificate. This will be used to select the certificate

| Certificate Properties                                                                 | <b>—</b> |
|----------------------------------------------------------------------------------------|----------|
| General Subject Extensions Private Key                                                 |          |
| A friendly name and description will make it easier to identify and use a certificate. |          |
| Friendly name:                                                                         |          |
| cedemc186.ccms.apac.avaya.com                                                          |          |
| Description:                                                                           |          |
| SQL SSL Certificate                                                                    |          |
|                                                                                        |          |
|                                                                                        |          |
|                                                                                        |          |

Enter the CN field and optionally the Alternate names, if using SQL aliases. All the aliases must be entered in Subject Alternate names

| Certificate Properties                                                                                      |                                                   | <b>—</b>                                                              |
|----------------------------------------------------------------------------------------------------|---------------------------------------------------|-----------------------------------------------------------------------|
| General Subject Extensions Priv                                                                             | ate Key                                           |                                                                       |
| The subject of a certificate is the t<br>can enter information about the t<br>can be used in a certificate. | user or computer to whi<br>ypes of subject name a | ich the certificate is issued. You<br>nd alternative name values that |
| Subject of certificate                                                                                      |                                                   |                                                                       |
| The user or computer that is recei                                                                          | iving the certificate                             |                                                                       |
| Subject name:                                                                                               |                                                   | C11 1 105                                                             |
| Туре:                                                                                                    |                                                   | CN=cedemc186.ccms.apac.ava                                            |
| Common name 🔹                                                                                               | Add >                                             |                                                                       |
| Value:                                                                                                    | < Remove                                          |                                                                       |
|                                                                                                    |                                                   | < III >>                                                              |
| Alternative name:                                                                                           |                                                   |                                                                       |
| Туре:                                                                                                    |                                                   |                                                                       |
| DNS 👻                                                                                                    |                                                   |                                                                       |
| Value:                                                                                                    | Add >                                             |                                                                       |
| cedemc186                                                                                                   |                                                   |                                                                       |
|                                                                                                    | < Remove                                          |                                                                       |
|                                                                                                    |                                                   |                                                                       |
|                                                                                                    |                                                   |                                                                       |
| Learn more about subject name                                                                               |                                                   |                                                                       |
|                                                                                                    | ОК                                                | Cancel Apply                                                          |

| Certificate Properties                                                                                                    |
|----------------------------------------------------------------------------------------------------|
| General Subject Extensions Private Key                                                                                                    |
| The subject of a certificate is the user or computer to which the certificate is issued. You can enter information about the types of subject name and alternative name values that can be used in a certificate. |
| Subject of certificate                                                                                                    |
| The user or computer that is receiving the certificate                                                                                                    |
| Subject name:                                                                                                    |
| Type:     CN=cedemc186.ccms.apac.ava       Common name     Add >                                                                                                    |
| Value: < Remove                                                                                                    |
| Alternative name:                                                                                                    |
| Type: DNS                                                                                                    |
| DNS cedemc186                                                                                                    |
| Value:         Add >         148.147.174.186                                                                                                    |
| < Remove                                                                                                    |
| 4                                                                                                    |
| Learn more about <u>subject name</u>                                                                                                    |
| OK Cancel Apply                                                                                                    |

Select server authentication as Extended Key Usage

| Certificate Properties                                                                                                    |                                                                                                    | × |
|----------------------------------------------------------------------------------------------------|----------------------------------------------------------------------------------------------------|---|
| General         Subject         Extensions         Priva           The following are the certificate extension         Extension         Extensingradiance         Extension <t< th=""><th>te Key<br/>tensions for this certificate type.</th><th>•</th></t<> | te Key<br>tensions for this certificate type.                                                                              | • |
| Key usage                                                                                                    | ~                                                                                                    |   |
| Extended Key Usage (application<br>An application policy (called enha<br>certificate can be used. Select the<br>certificates issued by this template                                                                                                    | policies) ^<br>Inced key usage in Windows 2000) defines how a<br>application policy required for valid signatures of<br>e. | E |
| Available options:<br>Client Authentication<br>Code Signing<br>Secure Email<br>Time Stamping<br>Microsoft Trust List Signi<br>Microsoft Time Stamping                                                                                                    | Selected options:<br>Server Authentication<br>Add ><br>< Remove                                                            |   |

Select Key type Exchange and key length as 2048

| Certificate Properties                                                              | x |
|-------------------------------------------------------------------------------------|---|
| General Subject Extensions Private Key                                              |   |
| Cryptographic Service Provider                                                      | ^ |
| Key options                                                                         |   |
| Set the key length and export options for the private key.                          |   |
| Key size: 2048                                                                      |   |
| ✓ Make private key exportable                                                       |   |
| Allow private key to be archived                                                    |   |
| Strong private key protection                                                       | Ξ |
|                                                                                     |   |
| Key type 🔺                                                                          |   |
| Key usage defines the allowed uses for a private key associated with a certificate. |   |
| O Exchange                                                                          |   |
| Signature                                                                           |   |
|                                                                                     |   |
| Key permissions                                                                     |   |
| Learn more about <u>private key</u>                                                 | Ŧ |
| OK Cancel Apply                                                                     |   |

Select a file location to create the certificate request

| 🔄 Certificate Enrollment                                                                                                    |                   |
|----------------------------------------------------------------------------------------------------|-------------------|
| Where do you want to save the offline request?<br>If you want to save a copy of your certificate request or want to process the request later, save the<br>to your hard disk or removable media. Enter the location and name of your certificate request, and<br>click Finish.                                                                                                    | request<br>I then |
| File Name:<br>C:\OpenSSL-Win32\CertificateRequest.csr<br>File format:                                                                                                    | /se               |
| Image is the main and the main and the main |                   |
| Learn more about <u>file format</u>                                                                                                    |                   |
| Finish                                                                                                    | Cancel            |

Steps to sign the certificate

The certificate request needs to be signed by a certificate authority. Here Microsoft CA is used

Go to the webbrowser and type the certificate server URL

https://<certauthority>/certsrv/.

Enter the credentials as appropriate and select Request a certificate

| A S Certificate C                                             | CR-CCEM      | G create cert | Freate Cer     | <i>e</i> How to ge | How to cr       | Certific    |
|---------------------------------------------------------------|--------------|---------------|----------------|--------------------|-----------------|-------------|
| File Edit View Favorites Tools Help                           |              |               |                |                    |                 |             |
| 🚕 📴 Suggested Sites 👻 🚯 EMC 7.0 - All Documents 🌗 Bills Pay 🕶 | 🛯 🐌 Demo 🔻 🌗 | EMC 👻 퉬 Learn | ings 👻 퉬 Perso | nal 🔻 🧃 Avaya I    | Remote Access 🧯 | 🕽 Avaya - W |
| Microsoft Active Directory Certificate Services ccms-SANCCM   | IS1-CA       |               |                |                    |                 |             |
| Welcome                                                       |              |               |                |                    |                 |             |

Use this Web site to request a certificate for your Web browser, e-mail client, or other program. By using a certificate, you can verify your i over the Web, sign and encrypt messages, and, depending upon the type of certificate you request, perform other security tasks.

You can also use this Web site to download a certificate authority (CA) certificate, certificate chain, or certificate revocation list (CRL), or 1

For more information about Active Directory Certificate Services, see Active Directory Certificate Services Documentation.

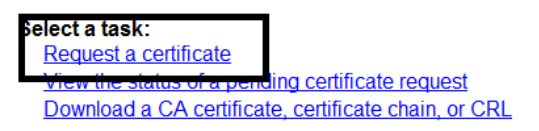

## 6. Click on Advanced certificate request

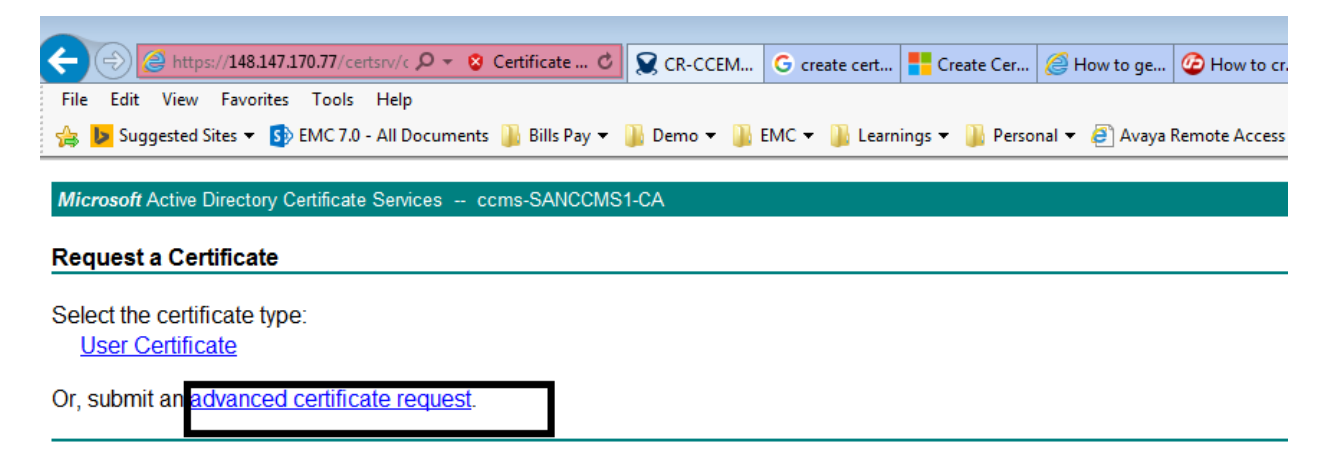

7. Click on the second link as given below.

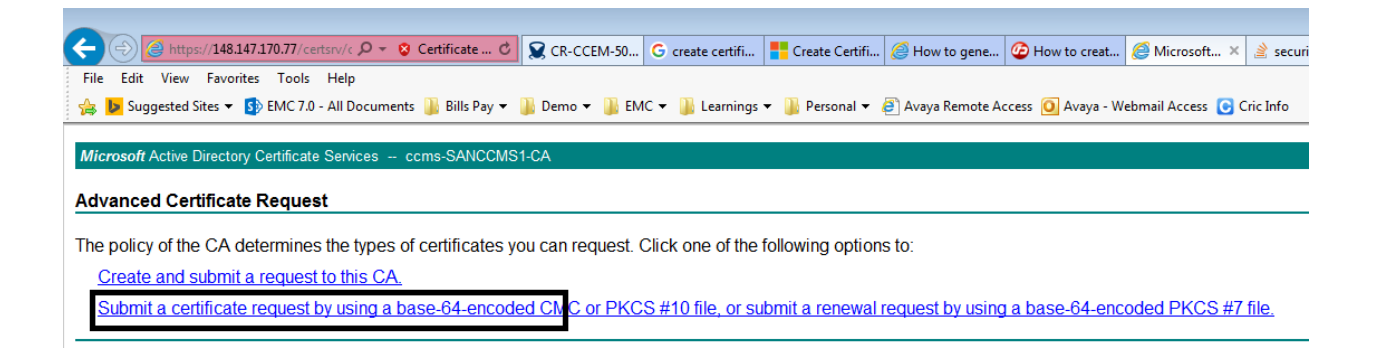

14) Go back to the browser, paste your copied encoded values in to the Base-64-encoded certificate request as given below. Open the certificate request file in notepad editor and copy all the contents into the Saved Request field shown below.

| 📔 С: | \OpenSSL-Win32\CertificateRequest.csr - Notepad++                               |
|------|---------------------------------------------------------------------------------|
| File | Edit Search View Encoding Language Settings Macro Run TextFX Plugins Window ?   |
|      | 을 🗄 🖻 🔓 🕼 🖕 🖧 🗅 🛍   ⊋ ⊄   # 🍇   🤏 🤫   🖫 🖬   ≣ 🗊 11    ≣ ⊄   ● 🗉 🕨 🔤   조 △ ▼ Σ 😹 |
| 🗎 Ce | vtificateRequest.csr                                                            |
| 1    | BEGIN CERTIFICATE REQUEST                                                       |
| 2    | MIIC0jCCAboCAQAwdDELMAkGA1UEBhMCSU4xDDAKBgNVBAgMA01BSDENMAsGA1UE                |
| 3    | BwwEUHVuZTEUMBIGA1UECgwLQXZheWEgSW5kaWExDDAKBgNVBAsMA0dDUzEkMCIG                |
| 4    | A1UEAwwbREExNDEyMDAwNi5nbG9iYWwuYXZheWEuY29tMIIBIjANBgkqhkiG9w0B                |
| 5    | AQEFAAOCAQ8AMIIBCgKCAQEAwnGIYazc8ojQVSpHjMvRbdwWdIUqMBgeitDWa9ym                |
| 6    | 6LC4kYix7ENdFp1d45EYybWfF3qY6dOiEWjs5oMqed6mqsz9eY6FoZgennar660Y                |
| 7    | nAP1onXQIFBseMNq7MCS6wGTZwLwIX0Ly6fzzuc6yeNBAUgj122DGv/20tXm03f/                |
| 8    | f4u7Kc6gXZNiaxajEkZeDwQgMc378apB3gQ6X83ndteD0JWc7mKK+bATcqPoeYwz                |
| 9    | Ty10LaGc/sj57AX8N/a4LPYIQD9MVQiCCH+PgBEiBB7ufCCQypN7GKCYl+utHfNm                |
| 10   | FchRGPfyapjSdyo67ByElxW/0in/TxLrUaAfEma6rM9CwwIDAQABoBkwFwYJKoZI                |
| 11   | eq:hvcNAQkHMQoMCEF2YX1hMTIzMA0GCSqGSIb3DQEBCwUAA4IBAQCbydqFAGNdieRc             |
| 12   | z+GY9RtyaZeCYi3S8//MjKhm9qtusdHbnRhGLCyZB2Lo8N5kqxPU/06IJL7E9Nsl                |
| 13   | LYvQHFQQIo6roHxCculwZiTizHnVUFOmw95ddXXiG4Sfs0Xh/rdxRD5/Lb9pq6Wr                |
| 14   | MtCh9SSLtl/EA+QbwoB92fFtE4YpWFG001y1KkD4uNDP60ejhOSddSYzDtdBQXhh                |
| 15   | yqZPx68xEIS0UC/68BoJQjPxxJAGPeQkX9e0ygIcP4lrqk6IaBCFJKzXXCYfwZAa                |
| 16   | +2IeQeE+jnTn9dhmitWJJ6px9nhfALFrf/VHrtZiHZrs/HPw15511HU+ifLsWm0I                |
| 17   | CmcTYvRt                                                                        |
| 18   | END CERTIFICATE REQUEST                                                         |
| 19   |                                                                                 |

15: Select the **proper Certificate template**. The certificate template should have "Server authentication" as extended key usage which is an important criteria to load the certificate

| 🗲 🕘 🧟 https://148.147.170.77/certsrv/c 🔎 👻 Certificate 🖉 🕱 CR-CCEM-508 CCEM 🧟 How to generate a S 🥸 How to c                                                                                                    |
|----------------------------------------------------------------------------------------------------|
| File Edit View Favorites Tools Help                                                                                                    |
| 👍 🕨 Suggested Sites 🔻 🚯 EMC 7.0 - All Documents 퉳 Bills Pay 👻 鷆 Demo 👻 퉳 EMC 👻 퉱 Learnings 👻 퉳 Personal 👻 🧃 Avaya                                                                                                    |
| Minnand Antina Directory Cartifacto Sanisan - come SANCOMS4 CA                                                                                                    |
| MICROSON ACTIVE Directory Centificate Services CCMS-SANCCIVIS I-CA                                                                                                    |
| Submit a Certificate Request or Renewal Request                                                                                                    |
| To submit a saved request to the CA, paste a base-64-encoded CMC or PKCS #10 certificate request or PKCS Web server) in the Saved Request box.                                                                                                    |
| Saved Request:                                                                                                    |
| Base-64-encoded       MtCh9SSLtl/EA+QbwoB92fFtE4YpWFG001y1KkD4         certificate request       yq2Px68xEIS0UC/68BoJQjPxxJAGPeQkX9e0ygIc         (CMC or       +21eQeE+jnTn9dhmitWJJ6px9nhfALFrf/VHrtZi         PKCS #10 or      END CERTIFICATE REQUEST         PKCS #7): |
| Certificate Template:                                                                                                    |
| SM certs V                                                                                                    |
| Additional Attributes:                                                                                                    |
| Attributes:                                                                                                    |
| Submit >                                                                                                    |
|                                                                                                    |

16. Click on submit button

| Submit a Certificate Request or Renewal Request                                                                                                    |  |
|----------------------------------------------------------------------------------------------------|--|
| To submit a saved request to the CA, paste a base-64-encoded CMC or PKCS #10 certificate request or PKCS ; Web server) in the Saved Request box.                                                                                                    |  |
| Saved Request:<br>MtCh9SSLt1/EA+QbwoB92fFtE4YpWFG001y1KkD4                                                                                                    |  |
| Base-64-encoded yq22x63xE1SOUC/68BGJQj2xXJAGFeQxX9eOyg1C<br>certificate request +21eQeE+jnTn9dhmitWJJ6px9nhfALFrf/VHrtZ1<br>(CMC or CmcTYVRt<br>PKCS #10 orEND CERTIFICATE REQUEST                                                                                                    |  |
| Certificate Template:                                                                                                    |  |
| SM code                                                                                                    |  |
| Additio<br>Additio<br>This Web site is attempting to perform a digital certificate operation on<br>your behalf:<br>https://148.147.170.77/certsrv/certfnsh.asp<br>You should only allow known Web sites to perform digital certificate<br>operations on your behalf.<br>Do you want to allow this operation? |  |
| <u>Y</u> es <u>No</u>                                                                                                    |  |

# 17. Click on Yes and download the certificate

| A ttps://148.147.170.77/certsrv/c 🔎 🔹 S Certificate C S CR-CCEM-508 CCEM                     |
|----------------------------------------------------------------------------------------------|
| File Edit View Favorites Tools Help                                                          |
| 👍 🕨 Suggested Sites 🔻 🚯 EMC 7.0 - All Documents 🎚 Bills Pay 👻 🌗 Demo 👻 🌗 EMC 👻 🌗 Learnings · |
| Microsoft Active Directory Certificate Services ccms-SANCCMS1-CA                             |
| Certificate Issued                                                                           |
| The certificate you requested was issued to you.                                             |
| DER encoded or OBase 64 encoded     Download certificate     Download certificate chain      |
|                                                                                              |

18. Save the certificate and ensure that the certificate is a SHA2-Certificate

| Certificate                                                                                     | <b>—</b>                                                                                            |
|-------------------------------------------------------------------------------------------------|----------------------------------------------------------------------------------------------------|
| General Details Certification Path                                                              |                                                                                                    |
| Show: <all></all>                                                                               | •                                                                                                   |
| Field                                                                                           | Value                                                                                               |
| Signature hash algorithm<br>Signature hash algorithm<br>Sugnature<br>Valid from                 | sha256<br>ccms-SANCCMS1-CA, ccms, a<br>Thursday, February 18, 2016<br>Friday, February 17, 2017 2:2 |
| 🗐 Subject                                                                                       | DA14120006.global.avaya.co                                                                          |
| Public key                                                                                      | RSA (2048 Bits)                                                                                     |
| Subject Key Identifier                                                                          | 0e 24 a7 6f 1e 49 fc 17 14 27                                                                       |
| Authority Key Identifier                                                                        | KevID=ce 85 h6 c5 h1 ac 0c f                                                                        |
| CN = DA14120006.global.avaya.co<br>OU = GCS<br>O = Avaya India<br>L = Pune<br>S = MAH<br>C = IN | m                                                                                                   |
| Ed<br>Learn more about <u>certificate details</u>                                               | it Properties Copy to File                                                                          |
|                                                                                                 | ОК                                                                                                  |

Also download the root –ca certificate from the certificate authority . This will be used later.

| ← → @ https://148.147.170.77/certsrv/                         | 🔀 CR-CCEM-508 C  | How to generat    | 🕝 How to create S  | <i>e</i> Microsoft Ac × |
|---------------------------------------------------------------|------------------|-------------------|--------------------|-------------------------|
| File Edit View Favorites Tools Help                           |                  |                   |                    |                         |
| 👍 🕨 Suggested Sites 🔻 🚯 EMC 7.0 - All Documents 🌗 Bills Pay 🔻 | 퉬 Demo 🔻 퉬 EMC ୟ | 🔹 퉬 Learnings 👻 🌗 | Personal 🔻 遵 Avaya | Remote Access 🧕 Av      |
| Microsoft Active Directory Certificate Services ccms-SANCCMS  | 1-CA             |                   |                    |                         |

### Welcome

Use this Web site to request a certificate for your Web browser, e-mail client, or other program. By using a certificate, you can verify over the Web, sign and encrypt messages, and, depending upon the type of certificate you request, perform other security tasks.

You can also use this Web site to download a certificate authority (CA) certificate, certificate chain, or certificate revocation list (CR)

For more information about Active Directory Certificate Services, see Active Directory Certificate Services Documentation.

#### Select a task:

Request a certificate View the status of a pending certificate request Download a CA certificate, certificate chain, or CRL

### Select Yes

| Web Acce | ss Confirmation                                                                                                    | 23 |
|----------|----------------------------------------------------------------------------------------------------|----|
| <b></b>  | This Web site is attempting to perform a digital certificate operation on<br>your behalf:<br>https://148.147.170.77/certsrv/certcarc.asp<br>You should only allow known Web sites to perform digital certificate<br>operations on your behalf.<br>Do you want to allow this operation? |    |
|          | Yes No                                                                                                    |    |

Download the CA certificate

| 🗲 🕀 🥭 htt         | ps://148.147.170.77/certsrv/c 🔎 🔻 😵 Certificate 🖒 🕵 CR-CCEM-508 C 🧭 How to generat 🥝 How to create S  |
|-------------------|----------------------------------------------------------------------------------------------------|
| File Edit View    | v Favorites Tools Help                                                                                |
| 👍 ▶ Suggested     | d Sites 🔻 🚯 EMC 7.0 - All Documents 🌗 Bills Pay 👻 🌗 Demo 👻 🌗 EMC 👻 🌗 Learnings 👻 🌗 Personal 👻 🥭 Avaya |
| Microsoft Active  | Directory Cartificate Services come SAN/CCMS1 CA                                                      |
| MICTOSON ACTIVE   | Directory Certificate Services - Constanticol Vion-CA                                                 |
| Download a        | CA Certificate, Certificate Chain, or CRL                                                             |
| To trust certific | cates issued from this certification authority, install this CA certificate chain.                    |
|                   |                                                                                                    |
| l o download a    | a CA certificate, certificate chain, or CRL, select the certificate and encoding method.              |
| CA certificate:   |                                                                                                    |
|                   | Current [ccms-SANCCMS1-CA]                                                                            |
|                   |                                                                                                    |
|                   |                                                                                                    |
| Encoding metho    | od:                                                                                                   |
|                   | • DER                                                                                                 |
|                   | ⊖ Base 64                                                                                             |
| Download CA       | <u>certificate</u>                                                                                    |
| Download Late     | certificate chain                                                                                     |
| Download late     | est delta CRL                                                                                         |
|                   |                                                                                                    |

Verify the CA certificate is SHA-256

| Certificate                                                                                                    | <b>×</b>                                                                                                  |
|----------------------------------------------------------------------------------------------------|----------------------------------------------------------------------------------------------------|
| General Details Certification Path                                                                                                    | ]                                                                                                    |
| Show: <ali></ali>                                                                                                    | •                                                                                                    |
| Field                                                                                                    | Value 🔺                                                                                                   |
| Signature algorithm                                                                                                    | sha256RSA                                                                                                 |
| Issuer                                                                                                    | ccms-SANCCMS1-CA, ccms, a                                                                                 |
| Valid from<br>Valid to<br>Subject<br>Public key<br>Certificate Template Name<br>CN = ccms-SANCCMS1-CA<br>DC = ccms<br>DC = apac<br>DC = avaya<br>DC = com | Thursday, February 18, 2016<br>Wednesday, February 17, 20<br>ccms-SANCCMS1-CA, ccms, a<br>RSA (2048 Bits) |
| Ed                                                                                                    | it Properties Copy to File                                                                                |
|                                                                                                    | ОК                                                                                                    |

# Installation of server certificate on SQL Server

Prerequisites for server certificate (Copied from https://technet.microsoft.com/enus/library/ms189067(v=sql.105).aspx)

For SQL Server to load a SSL certificate, the certificate must meet the following conditions:

- The certificate must be in either the local computer certificate store or the current user certificate store.
- The current system time must be after the **Valid from** property of the certificate and before the **Valid to** property of the certificate.
- The certificate must be meant for server authentication. This requires the **Enhanced Key Usage** property of the certificate to specify **Server Authentication** (1.3.6.1.5.5.7.3.1).
- The certificate must be created by using the **KeySpec** option of **AT\_KEYEXCHANGE**. Usually, the certificate's key usage property (**KEY\_USAGE**) will also include key encipherment (**CERT\_KEY\_ENCIPHERMENT\_KEY\_USAGE**).
- The **Subject** property of the certificate must indicate that the common name (CN) is the same as the host name or fully qualified domain name (FQDN) of the server computer. If SQL Server is running on a failover cluster, the common name must match the host name or FQDN of the virtual server and the certificates must be provisioned on all nodes in the failover cluster.
- SQL Server 2008 R2 and the SQL Server 2008 R2 Native Client support wildcard certificates. Other clients might not support wildcard certificates. For more information, see the client documentation and <u>KB258858</u>.

# To provision (install) a certificate on the server

- 1. On the Start menu, click Run, and in the Open box, type MMC and click OK.
- 2. In the MMC console, on the File menu, click Add/Remove Snap-in.
- 3. In the Add/Remove Snap-in dialog box, click Add.
- 4. In the Add Standalone Snap-in dialog box, click Certificates, click Add.

| vailable snap-ins:     |               |   | Select   | ed snap-ins: |                 |
|------------------------|---------------|---|----------|--------------|-----------------|
| Snap-in                | Vendor        | * | <b>C</b> | onsole Root  | Edit Extensions |
| ActiveX Control        | Microsoft Cor |   |          |              | Remove          |
| Authorization Manager  | Microsoft Cor |   |          |              |                 |
| Certificates           | Microsoft Cor | Ξ |          |              |                 |
| 💩 Component Services   | Microsoft Cor |   |          |              | Move Up         |
| E Computer Managem     | Microsoft Cor |   |          |              |                 |
| 📇 Device Manager       | Microsoft Cor | _ |          |              | Move Down       |
| 🕋 Disk Management      | Microsoft and |   | Add >    |              |                 |
| 🛃 Event Viewer         | Microsoft Cor |   |          |              |                 |
| 🚞 Folder               | Microsoft Cor |   |          |              |                 |
| 🗐 Group Policy Object  | Microsoft Cor |   |          |              |                 |
| Internet Informatio    | Microsoft Cor |   |          |              |                 |
| 晃 IP Security Monitor  | Microsoft Cor |   |          |              |                 |
| 晃 IP Security Policy M | Microsoft Cor | - |          |              | Advanced        |

- 5. In the Certificates snap-in dialog box, click Computer account, and then click Finish.
- 6. In the Add Standalone Snap-in dialog box, click Close.
- 7. In the Add/Remove Snap-in dialog box, click OK.

| Certificates snap-in                              | × |
|---------------------------------------------------|---|
| This snap-in will always manage certificates for: |   |
| My user account                                   |   |
| Service account                                   |   |
| <ul> <li>Computer account</li> </ul>              |   |
|                                                   |   |
|                                                   |   |
|                                                   |   |
|                                                   |   |
|                                                   |   |
|                                                   |   |
|                                                   |   |

8. In the Certificates snap-in, expand Certificates, expand Personal, and then right-click Certificates, point to All Tasks, and then click Import.

| Console1 - [Console Root\Certificates (Local Computer)                                                                                                    | Perso    | nal\Certificates]       |            |     |
|----------------------------------------------------------------------------------------------------|----------|-------------------------|------------|-----|
| 🔚 File Action View Favorites Window Help                                                                                                    |          |                         |            |     |
|                                                                                                    |          |                         |            |     |
| Console Root                                                                                                    | Issue    | ed To                   | Issued By  | Exp |
| a 🗊 Certificates (Local Computer)                                                                                                    |          | ocalhost                | localhost  | 4/2 |
| a 📔 Personal                                                                                                    | <b>—</b> |                         | 1000011030 | .,- |
| Certificator                                                                                                    |          |                         |            |     |
| Trusted Roc All Tasks                                                                                                    | · _      | Request New Certificate |            |     |
| Enterprise T View                                                                                                    | •        | Import                  |            |     |
| Intermediat                                                                                                    |          | Advanced Operations     |            |     |
| Trusted Pub New Window from Here                                                                                                    |          | Advanced Operations     |            |     |
| Image: Second Second |          |                         |            |     |
| Third-Party                                                                                                    |          |                         |            |     |
| Trusted Peo Refresh                                                                                                    |          |                         |            |     |
| PC-Doctor, Export List                                                                                                    |          |                         |            |     |
| Remote Des                                                                                                    |          |                         |            |     |
| Certificate E Help                                                                                                    |          |                         |            |     |

9. Complete the Certificate Import Wizard, to add a certificate to the computer, and close the MMC console. For more information about adding a certificate to a computer, see your Windows documentation. Select the server certificate created in step 18 in the previous section.

| Certificate Import Wizard                                                                |
|------------------------------------------------------------------------------------------|
| File to Import                                                                           |
| Specify the file you want to import.                                                     |
| -1                                                                                       |
| File name:                                                                               |
| C:\OpenSSL-Win32\certnew-server.cer Browse                                               |
|                                                                                          |
| Note: More than one certificate can be stored in a single file in the following formats: |
| Personal Information Exchange-PKCS #12 (.PFX,.P12)                                       |
| Cryptographic Message Syntax Standard- PKCS #7 Certificates (.P7B)                       |
| Microsoft Serialized Certificate Store (.SST)                                            |
|                                                                                          |
|                                                                                          |
|                                                                                          |
|                                                                                          |
| Learn more about <u>certificate file formats</u>                                         |
|                                                                                          |
|                                                                                          |
|                                                                                          |
| < Back Next > Cancel                                                                     |
|                                                                                          |

# Select Next.

| <ul> <li>Gonsole1 - [Console Root\Certificates (Local Compute)</li> <li>File Action View Favorites Window Help</li> <li></li></ul>                                                                                                    | r)\Personal\Certificates] |                                                                                                    |                                                                                                    |                                                                                        |                                                                   |
|----------------------------------------------------------------------------------------------------|---------------------------|----------------------------------------------------------------------------------------------------|----------------------------------------------------------------------------------------------------|----------------------------------------------------------------------------------------|-------------------------------------------------------------------|
| <ul> <li>Console Root</li> <li>Certificates (Local Computer)</li> <li>Personal</li> <li>Certificates</li> <li>Enterprise Trust</li> <li>Intermediate Certification Authorities</li> <li>Trusted Publishers</li> <li>Untrusted Certificates</li> <li>Trusted Poople</li> <li>Other People</li> <li>Other People</li> <li>Certificate Enrollment Requests</li> <li>Smart Card Trusted Roots</li> <li>SMS</li> <li>Trusted Devices</li> </ul> | Issued To                 | Issued By<br>ccms-SANCCMS1-CA<br>ccms-SANCCMS1-CA<br>localhost                                                                                                    | Expiration Date<br>3/17/2017<br>3/17/2017<br>4/27/2020                                                | Intended Purposes<br>Server Authenticati<br>Server Authenticati<br>Server Authenticati | Friendly Name<br>DA14120006<br>DA14120006.glc<br>IIS Express Deve |
|                                                                                                    |                           | Certificate Import Wizard Certificate Store Certificate stores are system. Windows can automatically se the certificate.  Automatically select the Place all certificates in t Certificate store: Personal | areas where certificat<br>lect a certificate store<br>e certificate store base<br>the following store | es are kept.<br>e, or you can specify a loca<br>ed on the type of certificate<br>Brow  | tion for                                                          |
|                                                                                                    | <                         | Learn more about <u>certificate storer</u>                                                                                                    | §                                                                                                    | ack Next >                                                                             | Cancel                                                            |

After importing ensure that the certificate has the private key symbol as shown below. It is important to import the certificate in the same store which was used to create the certificate signing request.

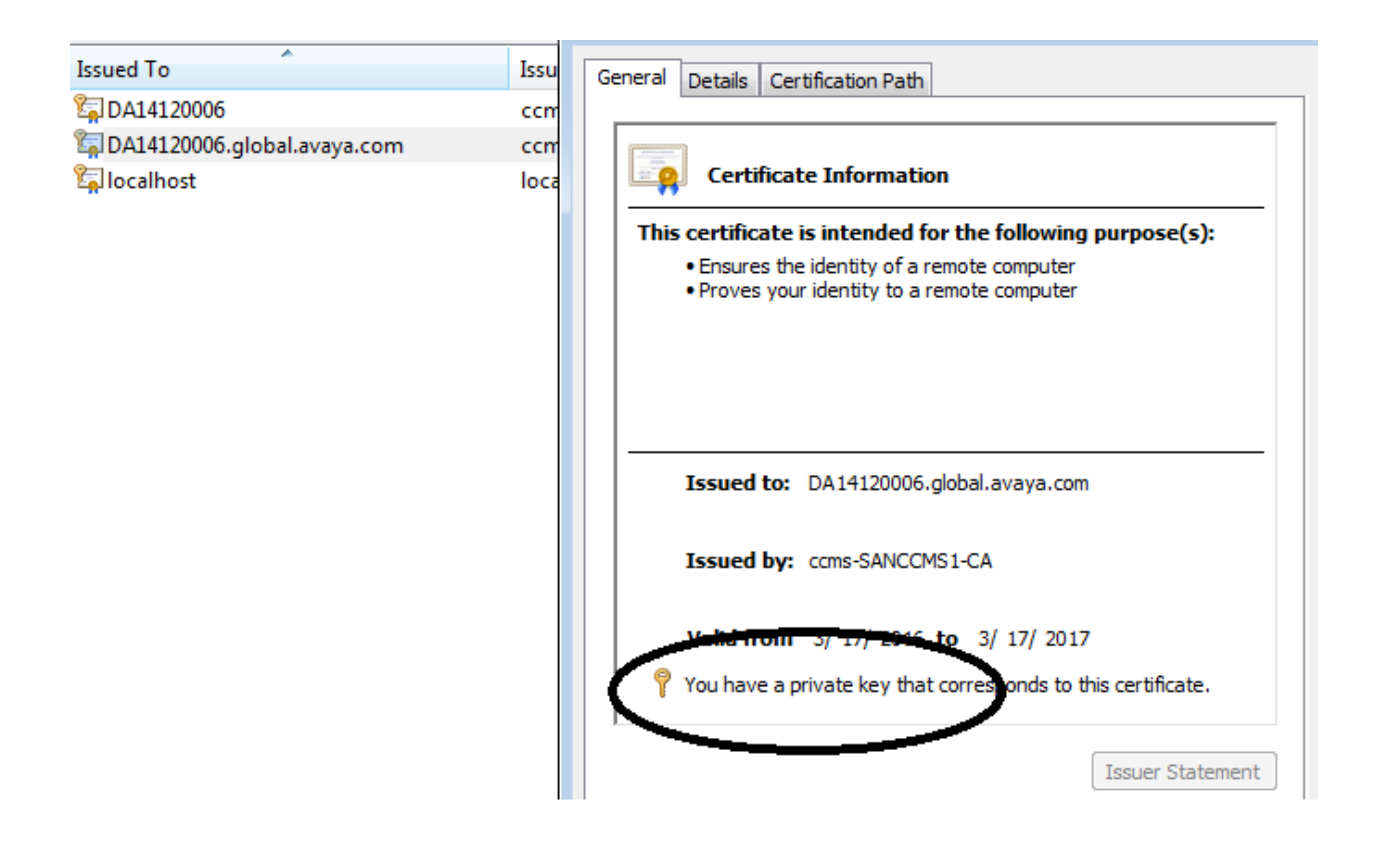

# To configure the server to accept encrypted connections

1. In SQL Server Configuration Manager, expand SQL Server Network Configuration, right-click Protocols for <server instance>, and then selectProperties. Use < server instance > with the installed instance of SQL server

| 🚡 Sql Server Configuration Manager                                                       |                        |               |                     |  |
|------------------------------------------------------------------------------------------|------------------------|---------------|---------------------|--|
| File Action View Help                                                                    |                        |               |                     |  |
| ← → 2 ⊡ Q ⇒ 2                                                                            | Open                   | Protocol Name | Status              |  |
| SQL Server Services                                                                      | View 🕨                 | Shared Memory | Enabled             |  |
| ▲ 및 SQL Server Network Confi<br>및 Protocols for SQLEXPF<br>▲ 및 SQL Native Client 11.0 Co | Refresh<br>Export List | TCP/IP        | Disabled<br>Enabled |  |
| Client Protocols                                                                         | Properties             |               |                     |  |
| SQL Server Network Confi                                                                 | Help                   |               |                     |  |
| ▷ ,費, SQL Native Client 11.0 Configu                                                     | uration                |               |                     |  |

2. In the Protocols for <instance name> Properties dialog box, on the Certificate tab, select the desired certificate from the drop down for the Certificate box, and then click OK.

**Note that if the certificate is not shown in the dropdown** probably the SQL server is running under a different account than Local System/Network service. Either change the SQL service account or install the certificate under the corresponding user credentials.

This procedure inserted here as an embedded document can also be used if the certificate authority is a local certificate authority.

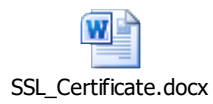

3. If the SQL Service does not Start or gives certificate chain errors check to see which account the SQL Service is running. If the SQL Service is running in a different account as Local System, then the Server certificate needs to be given permissions to get access to the Private Key.

Select Manage Private key for the server certificate and select the account which is used to start SQL service. Normally it is NT Service\MSSQLSERVER

|              | 1                |                                 |                         | 1                           |                                                                 |                               |                |             |          |
|--------------|------------------|---------------------------------|-------------------------|-----------------------------|-----------------------------------------------------------------|-------------------------------|----------------|-------------|----------|
| Issued To    | Issued By        | Expir                           | ration Date             | Intendec                    | Actions                                                         |                               |                |             |          |
| 🙀 DA14120006 | ccms-SANCCMS1-CA | 3/17                            | /2017                   | Server A                    | Certificates                                                    | <b>A</b>                      |                |             |          |
| 🛱 localhost  | localhost        | 4/27                            | /2020                   | Server A                    | More Actions                                                    | •                             |                |             |          |
|              | ĺ                | A Permissions                   | for DA14120             | 006 private                 | keys Σ                                                          | 3 🕨                           | _              |             |          |
|              |                  | Select Users or                 | Groups                  |                             |                                                                 | ? 🛛                           |                |             |          |
|              |                  | Select this obje                | ect type:               |                             |                                                                 |                               |                |             |          |
|              |                  | Users, Groups                   | , or Built-in se        | curity principa             | als                                                             | Object Types                  |                |             |          |
|              |                  | DA14120006                      | on.                     |                             |                                                                 | Locations                     |                |             |          |
|              |                  | Enter the object                | t names to se           | elect (example              | ස):                                                             |                               |                |             |          |
|              |                  | MSSQLSERV                       | ER                      |                             |                                                                 | Check Names                   |                |             |          |
|              |                  |                                 | Multiple N              | lames Found                 | ł                                                               |                               |                |             | <b>×</b> |
|              |                  | Special per                     | More than<br>Select one | one object m<br>or more nam | natched the name "NT Servi<br>nes from this list, or, reenter t | ice\MSSQLSERVER".<br>he name. |                |             |          |
|              |                  |                                 | Matchi                  | ing names:                  |                                                                 |                               |                |             |          |
|              |                  | For special pe<br>click Advance | Nam                     | e (RDN)<br>ISSQLSERV        | ER                                                              | Logon Name .                  | E-Mail Address | Description | Co       |
|              |                  | Leam about a                    | N S N                   | ISSQLServer<br>ISSQLServer  | ADHelper<br>OLAPService                                         |                               |                |             |          |
|              |                  |                                 |                         |                             |                                                                 |                               |                |             |          |
|              | l                |                                 |                         |                             |                                                                 |                               |                |             |          |
| ٠ III        |                  |                                 |                         |                             |                                                                 |                               |                |             |          |
|              |                  |                                 | ٠ .                     |                             | III                                                             |                               |                |             | •        |
|              |                  |                                 |                         |                             |                                                                 |                               | ОК             | Canc        | xel      |

Provide full access to this User.

| 🚶 Permissions for DA14120006 pri                       | vate keys       | ×        |  |  |  |
|--------------------------------------------------------|-----------------|----------|--|--|--|
| Security                                               |                 |          |  |  |  |
| Group or user names:                                   |                 |          |  |  |  |
| SYSTEM DSouza, Cedric (Cedric) (dsouzac@avaya.com)     |                 |          |  |  |  |
| Administrators (DA14120006)                            | Administrators) |          |  |  |  |
|                                                        |                 |          |  |  |  |
|                                                        | Add             | Remove   |  |  |  |
| Permissions for MSSQLSERVER                            | Allow           | Deny     |  |  |  |
| Full control                                           | <b>V</b>        |          |  |  |  |
| Read<br>Special permissions                            |                 |          |  |  |  |
|                                                        |                 |          |  |  |  |
| For special permissions or advanced<br>click Advanced. | d settings,     | Advanced |  |  |  |
|                                                        |                 |          |  |  |  |
| Learn about access control and per                     | missions        |          |  |  |  |

Restart the SQL server after this.

If the certificate is still not displayed maybe this might help

 $\underline{http://thesqldude.com/2012/04/21/setting-up-ssl-encryption-for-sql-server-using-certificates-issues-tips-tricks/}$ 

https://www.mssqltips.com/sqlservertip/3299/how-to-configure-ssl-encryption-in-sqlserver/

Select the Server certificate and click on OK

| a Sql Server Configuration Manager                                                                                                    | <i>,</i> • • • • • • • • • • • • • • • • • • • |                                |                               |          |  |
|----------------------------------------------------------------------------------------------------|------------------------------------------------|--------------------------------|-------------------------------|----------|--|
| File Action View Help                                                                                                    |                                                |                                |                               |          |  |
| 🗢 🄿 🙎 🖺 🙆 🛃                                                                                                    |                                                |                                |                               |          |  |
| <ul> <li>SQL Server Configuration Manager (Loca</li> <li>SQL Server Services</li> <li>SQL Server Network Configuration (3</li> <li>SQL Server Network Configuration (3)</li> </ul> | al)<br>i2bit)                                  | Protocol Name<br>Shared Memory | Status<br>Enabled<br>Disabled |          |  |
| SOL Server Network Configuration                                                                                                    | Protocols for MSSQLSERVER                      | Properties                     | _?_                           | <u> </u> |  |
| - Protocols for MSSQLSERVER                                                                                                    | Flags Certificate Advan                        | ced                            |                               |          |  |
| ▷ .豊. SQL Native Client 11.0 Configuratio                                                                                                    | Certificate:                                   | View                           | Clear                         |          |  |
|                                                                                                    | DA14120006.GLOBAL.AVAYA.COM                    |                                |                               |          |  |
|                                                                                                    | Expiration Date                                | 2/22/2017                      |                               |          |  |
|                                                                                                    | Friendly Name                                  |                                |                               |          |  |
|                                                                                                    | Issued By                                      | com, avaya, ap                 | ac, ccms, ccms-SAN            |          |  |
|                                                                                                    | Issued To                                      | IN, Maharasht                  | ra, Pune, Avaya Indi          |          |  |
|                                                                                                    |                                                |                                |                               |          |  |

4. Restart the SQL Server service.

# Installation of root certificate on EMC machine(s)

**On each EMC desktop and EMC Server** where database secure access is required the root certificate must be installed to

| Add or Remove Snap-ins                                                                                                    | tions  |
|----------------------------------------------------------------------------------------------------|--------|
| You can select snap-ins for this console from those available on your computer and configure the selected set of snap-ins. For extensible snap-ins, you can configure which extensions are enabled. |        |
| Available snap-ins: Selected snap-ins:                                                                                                    |        |
| Snap-in Vendor Console Root Edit Extensions                                                                                                    |        |
| ActiveX Control Microsoft Cor                                                                                                    |        |
| Certificates snap-in                                                                                                    | ×      |
| Component Services Microsoft C                                                                                                    |        |
| Computer Managem Microsoft C This snap-in will always manage certificates for:                                                                                                    |        |
| Bevice Manager Microsoft C  My user account                                                                                                    |        |
| Disk Management Microsoft ar     O Service account                                                                                                    |        |
| Folder Microsoft C   Computer account                                                                                                    |        |
| 🗐 Group Policy Object Microsoft C                                                                                                    |        |
| Participation Information Microsoft Co                                                                                                    |        |
| P Security Monitor Microsoft C                                                                                                    |        |
| B IP Security Policy M Microsoft C                                                                                                    |        |
| Description:                                                                                                    |        |
| The Certificates snap-in allows you to br                                                                                                    |        |
|                                                                                                    |        |
|                                                                                                    |        |
|                                                                                                    |        |
|                                                                                                    |        |
| < Back Next > Cance                                                                                                    |        |
|                                                                                                    | ······ |

Select Import

| 🛅 Console1 - [Console Root  | Certificates (Local ( | Computer)\Tru | sted Root Certification | Authorities\C |
|-----------------------------|-----------------------|---------------|-------------------------|---------------|
| 🚠 File Action View Fa       | vorites Window        | Help          |                         |               |
| 🗢 🔿 🖄 📰 🗎 🗖                 | 📑 📘                   |               |                         |               |
| 🧮 Console Root              |                       | Issued To     | *                       | Issued By     |
| a 🙀 Certificates (Local Cor | nputer)               | 300815fee     | 0                       | 300815feex    |
| Personal                    |                       | 300815cip1    | -                       | 300815cip1    |
| a 📔 Trusted Root Certi      | fication Authorities  | 200815-in1    | •                       | 200815-5-1    |
| Certificat                  |                       |               |                         | 3008135101    |
| Enterprise Tre              | All Tasks             | •             | Import                  | Add I rust E  |
| Intermediate                | 10                    |               | ted Authentication      | - Avaya Trust |
| Trusted Public              | View                  | •             | ptCA                    | AvayaITRoc    |
| Untrusted Ce                | New Window from       | Here          | tCA                     | AvayaITroo    |
| Third-Party R               | New Taskpad View      |               | tCA                     | AvayaITroo    |
| Trusted Peop                | New Taskpad View      |               | tCA                     | AvayaITroo    |
| Other People                | Refresh               |               | tCA2                    | AvayaITroo    |
| PC-Doctor, Ir               | Export List           |               | tCA2                    | AvayaITroo    |
| Remote Desk                 |                       |               | verCA                   | AvayaITroo    |
| Certificate Er              | Help                  |               | LyberTrust Root         | Baltimore C   |
| . 🖴 o i o italia            | 10 1                  |               | a.                      |               |

# Select the certificate

| Certificate Import Wizard                                                                |
|------------------------------------------------------------------------------------------|
| File to Import<br>Specify the file you want to import.                                   |
| File name:                                                                               |
| C:\OpenSSL-Win32\certnew_ca.cer Browse                                                   |
| Note: More than one certificate can be stored in a single file in the following formats: |
| Personal Information Exchange-PKCS #12 (.PFX,.P12)                                       |
| Cryptographic Message Syntax Standard- PKCS #7 Certificates (.P7B)                       |
| Microsoft Serialized Certificate Store (.SST)                                            |
|                                                                                          |
|                                                                                          |
|                                                                                          |
| Learn more about <u>certificate file formats</u>                                         |
| < Back Next > Cancel                                                                     |

Select trusted root certificate authority

| Certificate Import Wizard                                                                                                 | x |
|----------------------------------------------------------------------------------------------------|---|
| Certificate Store<br>Certificate stores are system areas where certificates are kept.                                     |   |
| Windows can automatically select a certificate store, or you can specify a location for the certificate.                  |   |
| Automatically select the certificate store based on the type of certificate Place all certificates in the following store |   |
| Certificate store:                                                                                                    |   |
| Irusted Root Certification Authorities Browse                                                                             |   |
|                                                                                                    |   |
|                                                                                                    |   |
|                                                                                                    |   |
| Learn more about <u>certificate stores</u>                                                                                |   |
|                                                                                                    |   |
| < Back Next > Cancel                                                                                                    |   |

Select finish.

| Certificate Import Wizard |                                             | ×                      |  |  |
|---------------------------|---------------------------------------------|------------------------|--|--|
|                           | Completing the Certificate Import<br>Wizard |                        |  |  |
|                           | The certificate will be imported after      | r you dick Finish.     |  |  |
|                           | Certificate Store Selected by Use           | Trusted Poot Certifica |  |  |
|                           | Content                                     | Certificate            |  |  |
|                           | File Name                                   | C:\OpenSSL-Win32\ce    |  |  |
|                           |                                             |                        |  |  |
|                           | •                                           | 4                      |  |  |
|                           |                                             |                        |  |  |
|                           |                                             |                        |  |  |
|                           |                                             |                        |  |  |
|                           | < Back                                      | Finish Cancel          |  |  |

# **Configurations on EMC Core and desktop**

The following configuration changes will need to be performed on EMC Core servers, if secure connection is required from Servers. Note that **this is optional on Server**. All EMC servers can still connect through the unsecure channel.

# Server side changes required

# Run Cliconfg.exe from c:\windows\syswow64 folder.

| Name<br>clb.dll  clbcatq.dll  clbcatq.dll  cleanmgr.exe  cleansgr.exe  clfsw32.dll                                                                       | Date modified     Type     Size       7/14/2009 6:45 AM     Application extens     14 KB       7/14/2009 6:45 AM     Application extens     510 KB       7/14/2009 6:44 AM     Application     208 KB |
|----------------------------------------------------------------------------------------------------|----------------------------------------------------------------------------------------------------|
| <ul> <li>cliconfg.dll</li> <li>cliconfg.exe</li> <li>cliconfg.rll</li> </ul>                                                                             | General Alias DB-Library Options Network Libraries                                                                                                    |
| <ul> <li>clip.exe</li> <li>clspack.exe</li> <li>clusapi.dll</li> <li>cmcfg32.dll</li> <li>cmd.exe</li> <li>cmdial32.dll</li> <li>CMDIALOG.SRG</li> </ul> | Disabled protocols: Enabled protocols by order:   Named Pipes   TCP/IP                                                                                                    |
| cmdkey.exe cmdl32.exe cmicryptinstall.dll cmifw.dll cmipnpinstall.dll                                                                                    | Force protocol encryption     Enable shared memory protocol                                                                                                    |

## Enable Force protocol encryption option

For Voice Media Store, Email Media Store, PCMS and SMMS change the Server name to the FQDN of the SQL server.

| Media Store Diatabase |                                                             |   |
|-----------------------|-------------------------------------------------------------|---|
| Server name:          | CEDEMC186.ccms.apac.avaya.com                               | C |
| User name:            | ASMSControl                                                 | F |
| Connection string:    | Data Source=CEDEMC186.ccms.apac.avaya.com;Initial Catalog=A | 3 |
| 🔽 Save empty UUI a    | and collected digits                                        |   |
| Contact Database      |                                                             |   |
| Server name:          | CEDEMC186.ccms.apac.avaya.com                               | C |

The connection can be tested with the Test connection button. If the connection succeeds and Server certificate Validation is passed then the following message will be displayed

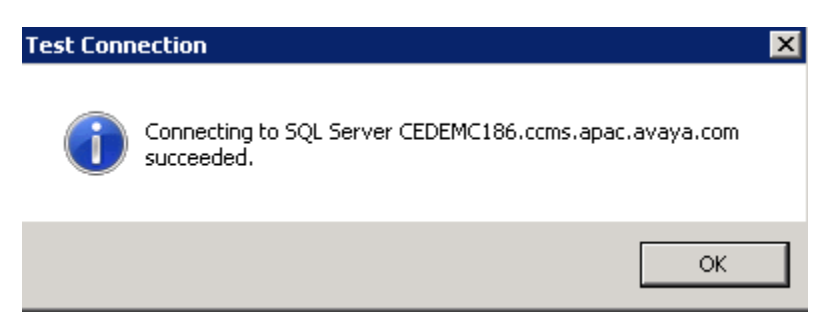

If the connection fails due to certificate reasons the reason will be displayed as such

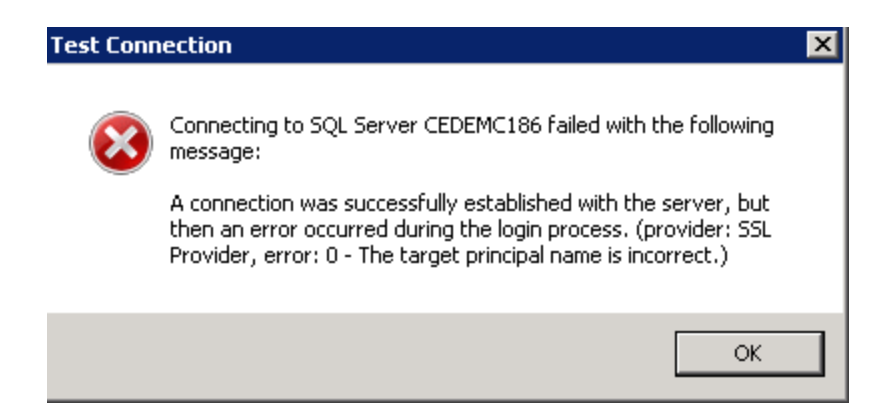

Stop the IDS View service and change the following ini parameter. Also if the Connection string is present ensure that it is emptied out before saving the file and restarting the IDS View service.

[IDS View Engine]

Database Connection String =

%%ENCRYPTED("814B1286E738AF50454519C08A4B456D2FC782C85543A3121F07A705DE6727DBC 144C4D11CBAB0CAFEC33B6C647D596053090F8905637A5EE4573CCE0CEFE51AAE5709C0EA07BA77 8B483ED52D801E5C02F8B2AAEEE3635C0FE666665B26F0A93C3E8A4CDFD9D9F79139357A236942E5 8A92AC36926509754B274B802F94FFE9B1BA0892455CC80F61FB1D4722CB3400F"}

Database Server Name = CEDEMC186.ccms.apac.avaya.com

Change in Task Director database configuration as well

Changes are not required in Configuration server database settings

## Desktop side changes required

The database server name must match the FQDN of the database server / the subject alternate names of the DB server. / the alias if created.

For Alias creation to use a non- default SQL port refer to the "Changing the default SQL Server port number" section in "Chapter 8: Installing SQL Server" in the Installation guide.

| Options                                | <b>—</b> ×-                    |  |  |  |
|----------------------------------------|--------------------------------|--|--|--|
| Communicator Dashboard Directory Email | HTML Editor IDS View Client    |  |  |  |
| Database                               |                                |  |  |  |
| Database server name                   | cedemc186.ccms.apac.avaya      |  |  |  |
| Database name                          | ASContact                      |  |  |  |
| Database user name                     | ASContact                      |  |  |  |
| Database user password                 | •••••                          |  |  |  |
| Columns Displayed                      |                                |  |  |  |
| Column display ID                      | 1 •                            |  |  |  |
| Get Column Display IDs                 |                                |  |  |  |
| ⊂ Initial Default Search               |                                |  |  |  |
| Enable initial default search          |                                |  |  |  |
| Default search criteria                |                                |  |  |  |
| History Search                         |                                |  |  |  |
| Enable Show History                    | Enable Docking on Show History |  |  |  |
|                                        |                                |  |  |  |
|                                        |                                |  |  |  |
|                                        |                                |  |  |  |
| OK                                     | Cancel Apply                   |  |  |  |

Ensure that the connection between EMC Desktop and the SQL Server is encrypted using a tool like Wireshark etc.

# To configure a report server URL for SSL

- 1. Start the Reporting Services Configuration tool and connect to the report server.
- 2. Click Web Service URL.
- 3. Expand the list of SSL Certificates. Reporting Services detects server authentication certificates in the local store. If you installed a certificate and you do not see it in the list, you might need to restart the service. You can use the Stop and Start buttons on the Report Server Status page in the Reporting Services Configuration tool to restart the service.
- 4. Select the certificate.
- 5. Click Apply.
- 6. Click the URL to verify it works.

URL reservations for Report Manager and the Report Server Web service are configured independently. If you want to also configure Report Manager access through an SSL-encrypted channel, continue with the following steps:

- 1. Click Report Manager URL.
- 2. Click Advanced.
- 3. In Multiple SSL Identities for Report Manager, click Add.
- 4. Select the certificate, click OK, and then click Apply.
- 5. Click the URL to verify it works.

| Reporting Service                                                                        | Reporting Services Configuration Manager: CEDEMC186\MSSQLSERVER                                                              |   |  |  |
|------------------------------------------------------------------------------------------|----------------------------------------------------------------------------------------------------|---|--|--|
| Microsoft SQL Server 2008 Reporting Services<br>Reporting Services Configuration Manager |                                                                                                    |   |  |  |
| Sonnect                                                                                  | Report Manager URL                                                                                                    |   |  |  |
| CEDEMC186\M                                                                              | Advanced Multiple Web City Configuration Add a Report Manager SSL Binding                                                    |   |  |  |
| 🛃 Service Ac                                                                             | Identification                                                                                                    |   |  |  |
| 🧀 Web Servi                                                                              | Multiple SSL Port 443                                                                                                    |   |  |  |
| 🗍 Database                                                                               | IP Adc All Assi Certificate Cedemc186.ccms.apac.avaya.com                                                                    | _ |  |  |
| 🎯 Report Ma                                                                              | UHL http://cedemc18b.ccms.apac.avaya a.com:443/Re                                                                            |   |  |  |
| 🚖 E-mail Sett                                                                            | OK Cancel                                                                                                    |   |  |  |
| Execution Multiple SSL Identities for Report Manager                                     |                                                                                                    |   |  |  |
| Encryption                                                                               | IP Address     SSL Port     SSL Certificate     Issued To       (All IPv4)     443     cedemc186.ccms.a     cedemc186.ccms.a |   |  |  |
| 📇 Scale-out (                                                                            |                                                                                                    |   |  |  |
|                                                                                          | Add Remove Edit                                                                                                    |   |  |  |
|                                                                                          | OK Cancel                                                                                                    |   |  |  |

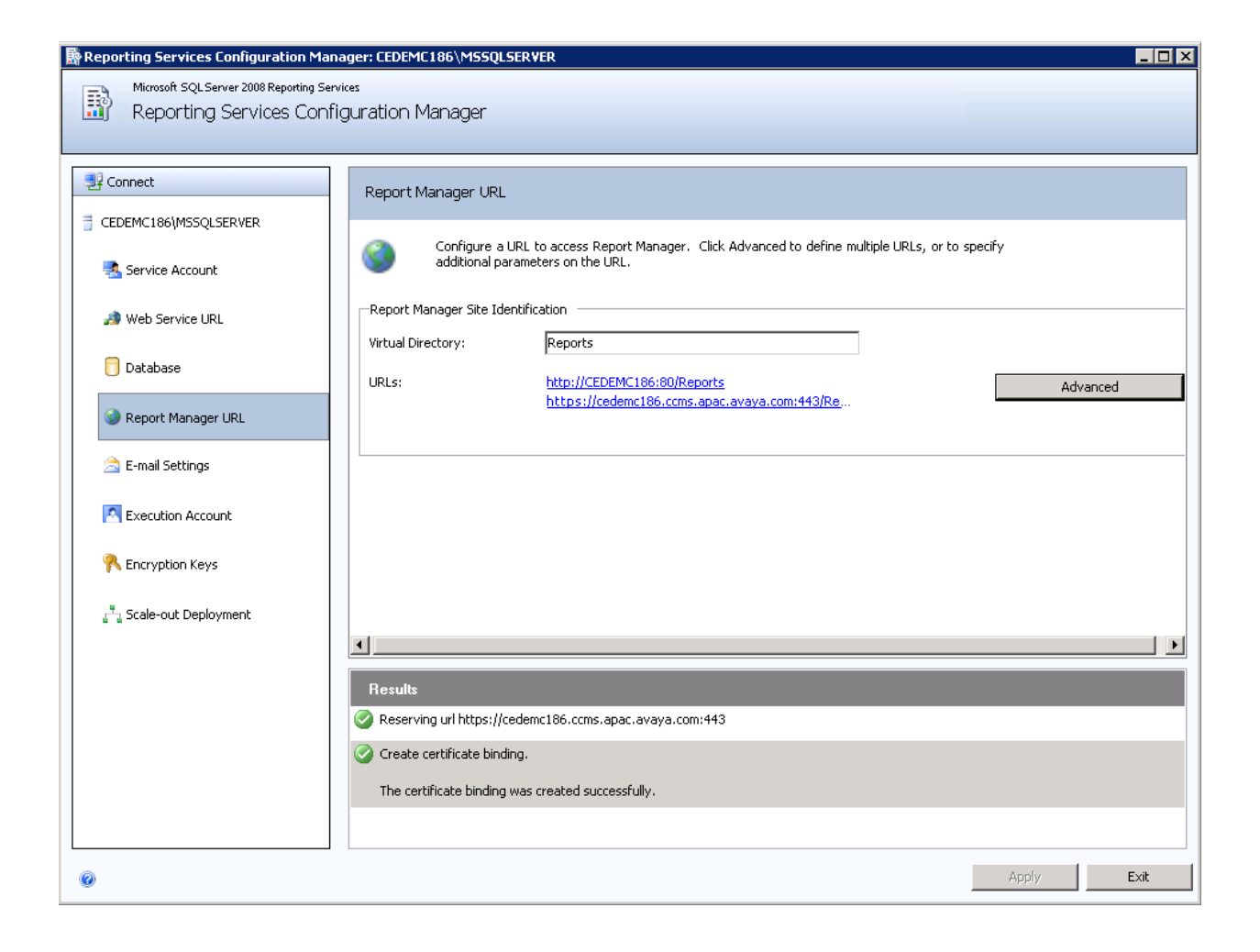

| Option                      | s                                                                                                    | ×                                                                                                    |
|-----------------------------|----------------------------------------------------------------------------------------------------|----------------------------------------------------------------------------------------------------|
| World                       | d clock Communicator Dashboard                                                                                                    | Directory Email Reporting HTN                                                                                                    |
| Report Server Task Director | Report Server Connection Details Report Server Scheme Report Server Address Report Service Url Report Web Service Url Report Generation Timeout (Second: User name Password Domain | https://         cedemc186.ccms.apac.avaya.com         ReportServer         ieportServer/ReportService2005.asmx         s)         600 |
|                             | OK                                                                                                    | Cancel Apply                                                                                                    |

Ensure that EMC Reporting Desktop is able to see all the reports and open the reports accordingly

The task director settings also need to change

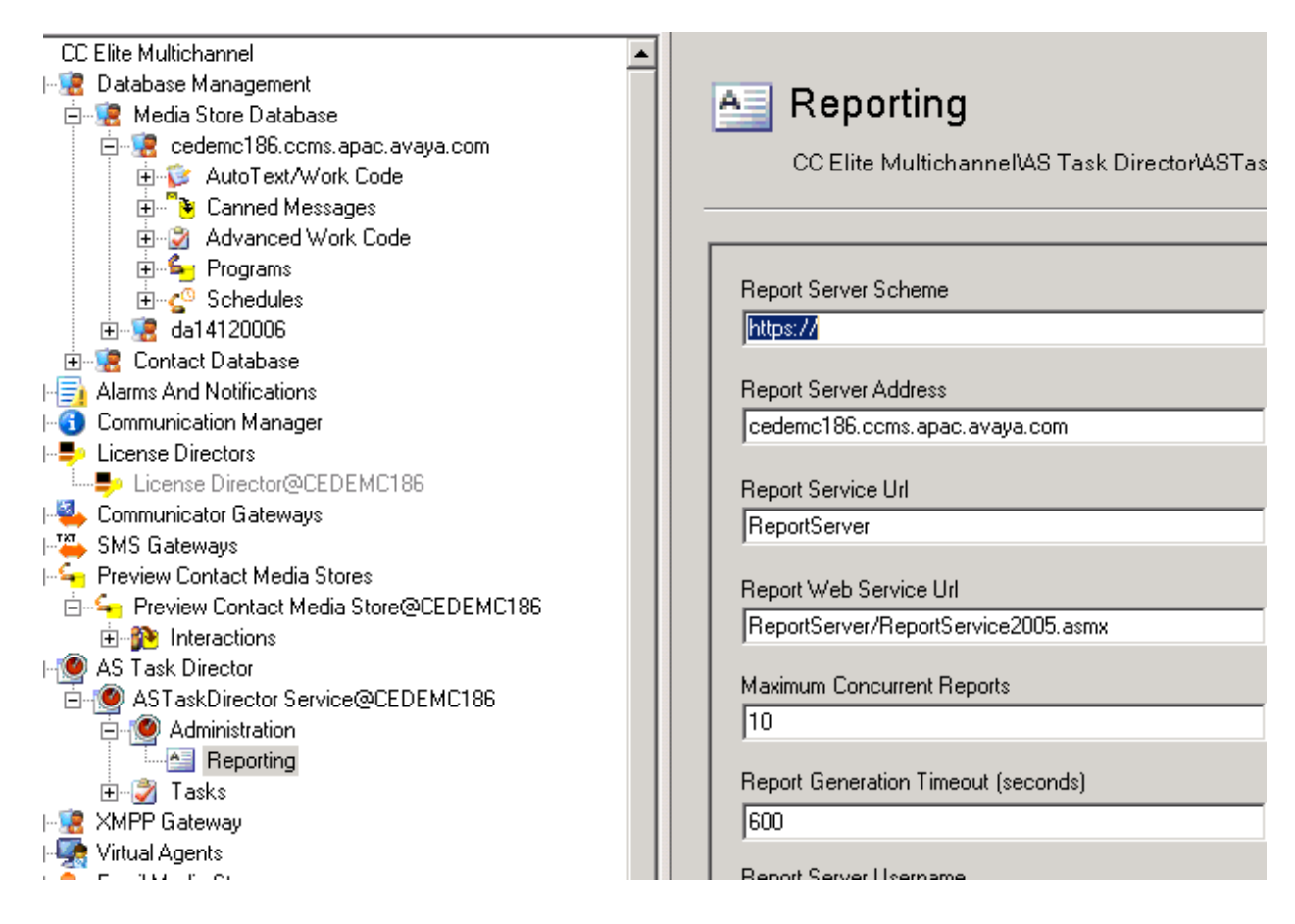

Ensure that EMC Reporting desktop is able to schedule reports and the reports get created on EMC Server.